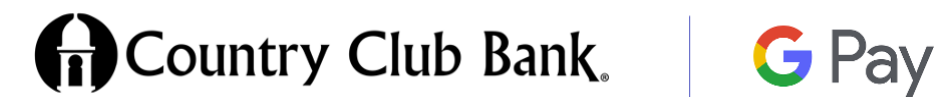

## Now you can enjoy all the benefits of your Country Club Bank debit card using Google Pay.

## Set up Google Pay

**Important:** To use the Google Pay app, you must have a Google Account. If you have more than one Google Account, choose one to use.

- 1. Open the Google Pay app Google Pay.
- 2. In the top right, confirm your country.
- 3. Select your Google Account. If you have more than one Google Account, select the one that you want to use.
- 4. Tap **Continue**.
- 5. Enter and verify your phone number.
- 6. Set your privacy settings. Choose if you want to:
  - Let friends find and pay you in the Google Pay app.
  - Opt in to earn rewards when you make eligible purchases.
  - Turn on personalization to improve your experience within the Google Pay app.

**Tip**: You can change these preferences later in your <u>Settings</u>.

## Add a screen lock

- For your security on the Google Pay app, you must <u>set up a screen</u> <u>lock on your device</u>.
- When you use Google Pay, you may be asked to unlock the app.

Note: by clicking links within this document, you are leaving the Country Club Bank website.

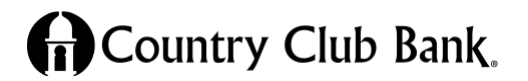

## Add a credit or debit card

- 1. Open the Google Pay app Google Pay.
- 2. At the top, tap the card button  $\square$ .
- 3. Swipe right until you find the blank card icon.
- 4. Tap Add a payment method > Debit or credit card.
- 5. To capture your card info, use the camera. You can also enter your card info manually.
- 6. Review and accept the terms from your card's issuer.
- 7. If you're asked to verify your payment method:
  - 1. Choose a verification option from the list.
  - 2. Enter the verification code

**Tip:** After you add a card, on your account from Google, you might find a small temporary authorization. This authorization checks that your card and account are valid. It isn't charged to your balance and will go away soon. Within 48 hours, most temporary authorizations are removed from your account.

Accepted cards for payments

**Important:** The types of cards accepted by Google services vary by location and product.

- American Express
- MasterCard
- Visa
- Discover
- JCB

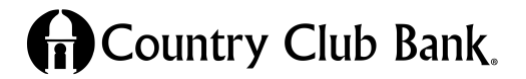